附件

## 各类信息系统密码修改操作说明

**温馨提醒:** 修改密码前请确认是学校的信息系统,认准 学校域名后缀".nuaa.edu.cn"。近期钓鱼邮件防不胜防,请 勿轻易点击不明来历电子邮件中的链接及附件,以免上当受 骗。

## 一、电子邮箱的密码修改

电子邮箱采用独立的账号密码,未与学校统一身份认证 系统对接,因此需要单独修改密码。操作步骤如下:

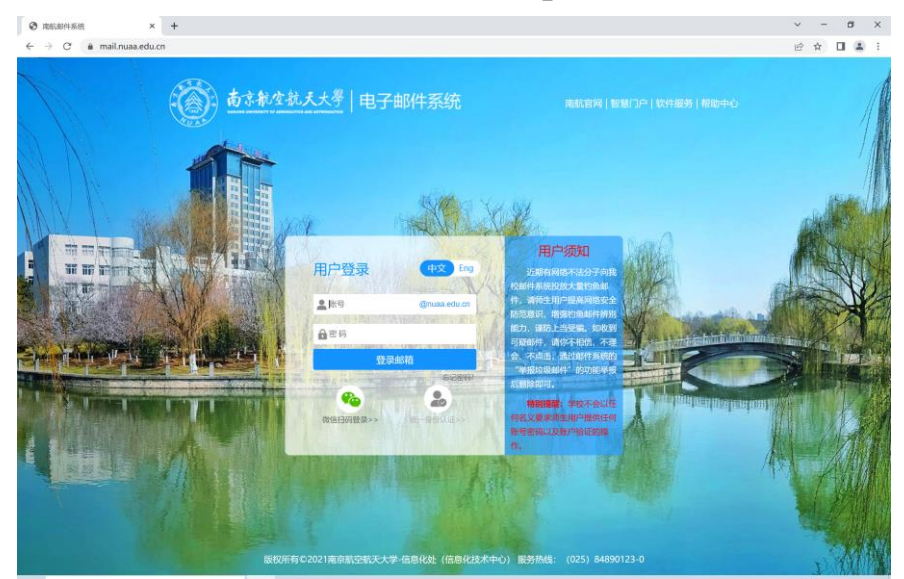

1. 浏览器访问校邮件系统 "http://mail.nuaa.edu.cn"。

本人邮箱账户登录后,依次点击"设置"-"账户" "账户安全"-"修改密码",进入修改密码页面。

| 南京航空航天大學          | <b>邮箱首</b> 页 | < @nuaa.edu.cn><br>邮箱首页   设置 - 换肤   管理邮箱   微信绑定 |    |       |     |        |      |      |
|-------------------|--------------|-------------------------------------------------|----|-------|-----|--------|------|------|
| ジ 写信              | 邮箱设置         |                                                 |    |       |     |        |      |      |
| 🎍 收信              | 常规           | 帐户                                              | 换肤 | 收发信规则 | 反垃圾 | 文件夹和标签 | 其他邮箱 | 微信绑定 |
| ▲ 通讯录<br>收件箱(395) | 帐户           | 帐户信息                                            |    |       |     |        |      |      |

在修改密码页面,按系统给出的密码强度要求重置密码。

| <u> </u>                    |       |                                                                                                    |
|-----------------------------|-------|----------------------------------------------------------------------------------------------------|
| 修改密码                        |       |                                                                                                    |
| 原密码: [<br>新密码: [<br>重输密码: [ | ••••• | <ul> <li>密码需満足以下要求:</li> <li>同时包含大写字母、小写字母和数字</li> <li>密码长度为 6-32 个字符</li> <li>不包含帐户信息与空格</li> <li>不是常见密码</li> </ul> |
| (                           | 保存更改  |                                                                                                    |

为了更安全的使用电子邮箱,建议绑定微信,启用双
 因子认证(密码+微信)。

| 邮箱设 | 置   |       |                                |                  |                             |                 |          |
|-----|-----|-------|--------------------------------|------------------|-----------------------------|-----------------|----------|
| 常规  | 帐户  | 换肤    | 收发信规则                          | 反垃圾              | 文件夹和标签                      | 其他邮箱            | 微信绑定     |
| 微信  | 設置  |       |                                |                  |                             |                 |          |
|     |     |       | 绑定微                            | 馆                |                             |                 |          |
|     |     |       | 绑定后, 使                         | <b>使用微信扫码</b>    | 登录。可在微信收发                   | <b></b> 京邮件、查找同 | 事以及接收帐号  |
| 安全  | ≧登录 |       |                                |                  |                             |                 |          |
|     |     | 设置    | i: <mark>需先绑定</mark><br>启用后, 网 | 2微信<br>3页版登录需    | 使用微信扫码; 客户                  | 口端登录需使用         | "客户端专用密码 |
|     | ſ   | 言任计算机 | l: 需先启用<br>受信任的计               | 3微信安全登<br>计算机登录邮 | <mark>录</mark><br>箱无需使用微信验证 | F登录             |          |
|     |     |       |                                |                  |                             |                 |          |

二、统一身份认证密码修改

使用统一身份认证登录的信息系统,如上网认证、VPN、 "i·南航"移动 APP、服务门户、办公 OA 以及其他信息系 统等的密码修改,均可通过本操作说明提及的方法进行密码 修改的操作。 方法一:"i·南航"移动 APP 上修改。

登录"i·南航"移动 APP 后,点击下方导航栏"我的"进入我的页面,点击右上角"设置"图标进入设置页面,依 次点击"安全中心"-"修改密码"即可重置密码。为了更安 全的使用 APP,建议启用"手势密码"功能。

方法二: 通过服务门户修改(适用于电脑操作)。

1. 浏览器访问服务门户 "http://i. nuaa. edu. cn"。

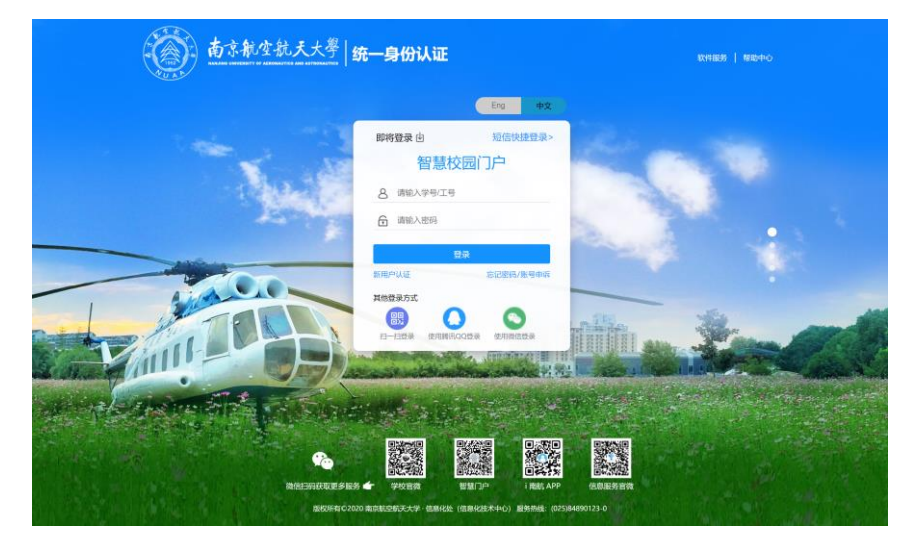

2.本人统一身份认证账户登录后,找到右侧边栏按钮
"我的",依次点击"我的"-"账户安全设置"-"修改密码"
"账户安全"-"设置账号"-"更换密码",进入修改密码
页面。

| 基本信息 | 账户安全         |                               |       |      |
|------|--------------|-------------------------------|-------|------|
| 账户安全 |              |                               |       |      |
| 登录日志 | 第定手机         | 可用于找回密码、接收短信通知。               | ©B#02 | 修改手机 |
|      | 2 设置密码       | 建议定期修改,密码由6-15位字母或数字组合,区分大小写。 |       | 修政密码 |
|      | <u></u> 电子签章 | 用于签署学校各类线上文件、合同。              | ①未开通  | 立即开通 |

| 葡京航空航天大学 | 统一身份认证 | 我的应用 | 帐号安全      | 认证记录       | 个人资料 | 偏好设置 | 简体中文 🖉 |
|----------|--------|------|-----------|------------|------|------|--------|
| ✿ 设置帐号   | ■ 设置帐号 |      |           |            |      |      |        |
| ◙ 第三方帐号  | ✓ 登录密码 | 当前密  | 闷符合要求     |            |      |      | 更换密码   |
| 🖉 关联帐号   | ✓ 安全问题 | 设置安  | 全问题,方便找   | 化回密码       |      |      | 更换     |
| ▶ 生物识别   | ✓ 登录别名 | 可以使  | :用登录别名: [ | hay ] 登录系统 |      |      | 更换     |
|          | 1 邮箱绑定 | 绑定邮  | 3箱后,可以提高  | 鄂忽帐户的安全和   | 呈度   |      | 立即绑定   |

3. 按系统密码强度的要求进行修改密码的操作。

| 圖 南京航空航天大学 | 统一身份认证    | 我的应用 | 帐号安全    | 认证记录     | 个人资料 | 偏好设置 |      | 简体中文~ |
|------------|-----------|------|---------|----------|------|------|------|-------|
| ✿ 设置帐号     | 设置帐号 > 更换 | 密码   |         |          |      |      |      |       |
| ☞ 第三方帐号    |           |      | 请输入你的登录 | 感码进行身份验证 |      | ò    | 忘记密码 |       |
| ☑ 关联帐号     |           |      | 请输入密码   |          |      | ø    |      |       |
| ▲ 生物识别     |           |      | 再次输入新密码 |          |      | ø    |      |       |
|            |           |      | 请输入跟形验证 |          | E    | 7K   |      |       |
|            |           |      |         | 備以       |      |      |      |       |

方法三:未主动修改密码的弱密码用户,当通过任意浏 览器使用统一身份认证登录各类系统时,系统会自动跳转到 修改密码的引导页面(含PC端和移动端)。密码强度符合要 求的用户不受此检测机制的影响。

在自动跳转的引导页面中,未绑定手机号的用户需要
 先绑定手机号,以便忘记密码后能快速通过手机短信找回。

|             | 安全跟出                          |
|-------------|-------------------------------|
| 为了你的帐号安全,有1 | 以下信息持完善                       |
| 手机绑定:       | 未 <i>师</i> 定于41号,师空后可提弟称广长全和波 |
| * 密码得分: 1   | 26 分 和2位第                     |
|             | Bullion Relation              |
|             |                               |
|             |                               |
|             |                               |
|             |                               |

|             |                 | 安全退出   |
|-------------|-----------------|--------|
| 」为了你的帐号安全,有 |                 | ×      |
| 手机爆走:       | 中国大陆+86 • 绑定手机号 | HICE   |
| * 志昭得分:     | 結論入验证码<br>積以期定  | #改变:56 |
|             |                 |        |
|             |                 |        |
|             |                 |        |
|             |                 |        |
|             |                 |        |

2. 手机号绑定成功后点击"修改密码"。

|           |                                          |                                          | 安全退出 |
|-----------|------------------------------------------|------------------------------------------|------|
| 为了你的帐号安全, | 有以下信息待完善                                 |                                          |      |
| 手机绑定:     | 44                                       | 已绑定                                      |      |
| * 密码得分:   | 24<br>注意:当前密码得分为 26 分;密码符合要求最低得分为 60 分,译 | 6分 / / / / / / / / / / / / / / / / / / / |      |
|           | 我已完成                                     |                                          |      |
|           |                                          |                                          |      |
|           |                                          |                                          |      |
|           |                                          |                                          |      |
|           |                                          |                                          |      |

## 3. 输入原登录密码。

|            |                     |            |           |      | 安全退出 |
|------------|---------------------|------------|-----------|------|------|
| 为了你的帐号安全,有 | 修改密码                |            | ×         |      |      |
|            |                     | 2          | 3         |      |      |
| 手机绑定:      | 58103 <b>8</b> 8.46 | 1910/02/04 | F01200243 | 已期達  |      |
| * 密码得分:    | 请输入原登录密码            | Т.—Ш:      | 0         | 修改被码 |      |
|            |                     | 1' 2'      |           |      |      |
|            |                     |            |           |      |      |
|            |                     |            |           |      |      |
|            |                     |            |           |      |      |
|            |                     |            |           |      |      |
|            |                     |            |           |      |      |
|            |                     |            |           |      |      |

4. 输入新密码,须符合系统给出的密码强度要求。

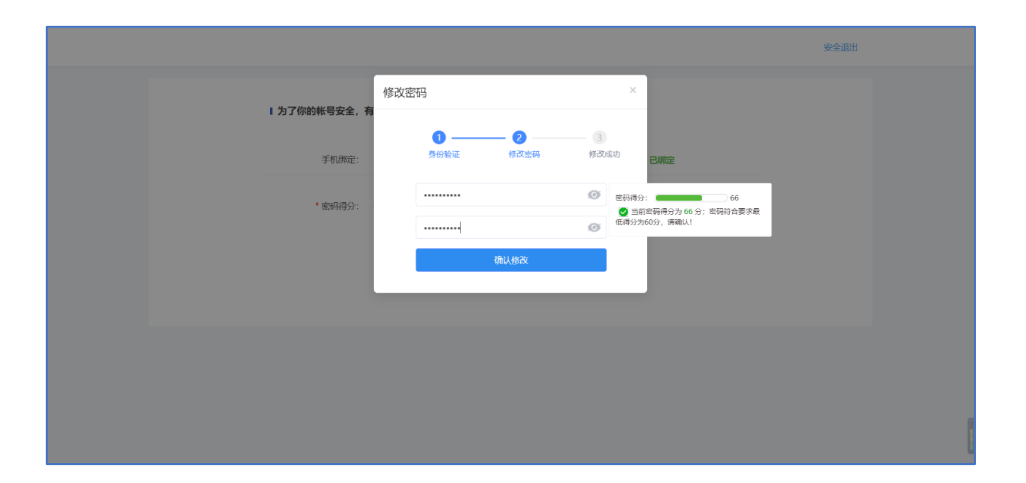

5. 密码修改完成且符合要求后,点击"我已完成"即完 成操作。

|                     | 安全退出 |
|---------------------|------|
| 为了你韵帐号安全,有以下信息待完善   |      |
| 手机测定: 已期定           |      |
| * 素明得分: 66 分 (E)达频) |      |
| Ruston              |      |
|                     |      |
|                     |      |
|                     |      |
|                     |      |

三、其他信息系统的密码修改

使用统一身份认证登录的系统,密码的修改操作参考本 说明的"统一身份认证密码修改"章节内容。

未使用统一身份认证登录的系统,请与系统的校内责任 单位核实后,通过该系统提供的密码修改页面进行操作,将 登录密码设置为符合强度要求的密码。